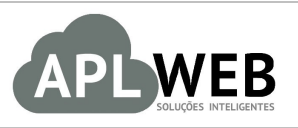

# PROCEDIMENTO OPERACIONAL PADRÃO - POP

| Gestor                            |                                  |                              |            |
|-----------------------------------|----------------------------------|------------------------------|------------|
| Procedimento                      | Imprimindo Etiquetas de Produtos | de uma ou várias referências |            |
| MÓDULO/MENU PRO                   | DUTOS/SERVIÇOS                   | Data de Publicação           | 12/11/2015 |
| SISTEMA APLWEB<br>DEPARTAMENTO(S) | INDUSTRIAL/PCP/PRODUCÂO          | Data da Revisão              | 12/11/2015 |
| APLWEB SOLUÇÕES                   | INTELIGENTES                     | Versão do Documento Nº       | 1.0        |

## 1. Descrição

Este Procedimento Operacional Padrão define as etapas necessárias para imprimir etiquetas de produtos de um ou várias referências de uma vez no APLWeb.

## 2. Responsáveis:

Relacionar abaixo as pessoas que detém papel primário no POP, dentro da ordem em que a atividade é executada, preferencialmente incluir dados de contato como e-mail e telefone.

# a. LISTA DE CONTATOS:

| Nº | Nome        | Telefone | e-mail |
|----|-------------|----------|--------|
| 1  | Titular:    |          |        |
| T  | Substituto: |          |        |
| 2  | Titular:    |          |        |
| Z  | Substituto: |          |        |

## 3. Requisitos:

É necessário está conectado com um usuário e senha que tenha permissão para acessar as opções abaixo descritas. É necessário que os produtos estejam cadastrados com os seus dados principais incluindo o Código de Barras.

#### 4. Atividades:

Abaixo estão os passos necessários para imprimir etiquetas de produtos no APLWeb.

100

**Passo 1.** No menu do topo *Produtos/Serviços* no grupo de opções *Produtos*, clique em *Etiquetas*. Você poderá localizar o(s) produto(s) desejado(s) e imprimir de forma fácil utilizando as opções de filtros existentes. Se a referência possuir estoque o sistema sugere imprimir a mesma quantidade de etiquetas.

500

E.

| Produtos         Jovo Produto         Josta Detalhada         Jista Dor Referencias         Troca         Alteração e Formação de Pr         Transferencias         Stoques/Films/Lojas         Statísticas         Impressão de etiq         Ornecedor         Categorias         Ref. ✓▲       Descrição ▼         BERMUDA         O150014210016       BERMUDA         O150014210026       BERMUDA         O150014210027       BERMUDA         O150014210028       BERMUDA         O150014210029       BERMUDA         O150014210036       BERMUDA         O150014210056       BERMUDA         O150014210057       BERMUDA         O150014210058       BERMUDA         O150014210059       BERMUDA         O150014210059       BERMUDA         O150014210059       BERMUDA         O150014210059       BERMUDA         O150014210050       BERMUDA                                                                                                    | reços<br>juetas de produtos (                                                                         | 15 itens)<br>Etiquetas: Etiqueta de Produtos<br>r apenas produtos da nota fiscal Ir | forme a Referência interna do APL | Lista de etiquet<br>Web            | tas disponíveis | em seu    |
|----------------------------------------------------------------------------------------------------|----------------------------------------------------------------------------------------------------|-------------------------------------------------------------------------------------|-----------------------------------|------------------------------------|-----------------|-----------|
| rodutos         lovo Produto         lista Detalhada         lista por Referencias         roca         Alteração e Formação de Pr         ransferencias         stoques/Films/Lojas         istatísticas         Impressão de etiq         ornecedor         Categorias         Ref. ≫       Descrição v         BERMUDA         015001421001G       BERMUDA         015001421002G       BERMUDA         015001421002B       BERMUDA         015001421002B       BERMUDA         015001421002B       BERMUDA         015001421002B       BERMUDA         015001421002B       BERMUDA         015001421002B       BERMUDA         015001421002B       BERMUDA         015001421002B       BERMUDA         015001421005B       BERMUDA         015001421005B       BERMUDA         015001421005B       BERMUDA         015001421005B       BERMUDA         015001421005B       BERMUDA         015001421005B       BERMUDA         015001421005B       BERMUDA                                                                                                    | reços<br>juetas de produtos (                                                                         | 15 itens)<br>Etiquetas: Etiqueta de Produtos<br>r apenas produtos da nota fiscal Ir | forme a Referência interna do APL | Lista de etiquet<br>Web            | tas disponíveis | em seu    |
| Impressão de etiq<br>armecedor<br>ategorias<br>Impressão de ERMUDA<br>Discold210020<br>Discold210020<br>Discold210050<br>Discold210050<br>Discold210<br>Discold210050<br>Discold210050<br>Discold                                                                    | reços<br>juetas de produtos (                                                                         | 15 itens)<br>Etiquetas: Etiqueta de Produtos<br>r apenas produtos da nota fiscal Ir | rorme a Referência interna do APL | Lista de etiquet<br>dominio<br>Web | tas disponíveis | em seu    |
| sta Detalhada<br>sta por Referencias<br>roca<br>teração e Formação de Pr<br>ransferencias<br>tiquetas<br>stoques/FilMs/Lojas<br>statísticas<br>Impressão de etiq<br>mecedor<br>ategorias<br>ef. VA Descrição V<br>BERMUDA<br>0150014210016 BERMUDA<br>015001421001P BERMUDA<br>0150014210026 BERMUDA<br>0150014210029 BERMUDA<br>0150014210029 BERMUDA<br>0150014210056 BERMUDA<br>0150014210059 BERMUDA<br>0150014210059 BERMUDA<br>0150014210059 BERMUDA                                                                                                    | reços<br>juetas de produtos (                                                                         | 15 itens)<br>Etiquetas: Etiqueta de Produtos<br>r apenas produtos da nota fiscal Ir | forme a Referência interna do APL | Lista de etiquet<br>dominio<br>Web | tas disponíveis | em seu    |
| sta por Referencias<br>roca<br>teração e Formação de Pr<br>ransferencias<br>tiquetas<br>stoques/Filixs/Lojas<br>statísticas<br>Impressão de etiq<br>mecedor<br>ategorias<br>ef. >> Descrição y<br>BERMUDA<br>0150014210016 BERMUDA<br>015001421001P BERMUDA<br>0150014210026 BERMUDA<br>0150014210029 BERMUDA<br>0150014210029 BERMUDA<br>0150014210056 BERMUDA<br>0150014210056 BERMUDA<br>0150014210059 BERMUDA                                                                                                    | reços<br>juetas de produtos (                                                                         | 15 itens)<br>Etiquetas: Etiqueta de Produtos<br>r apenas produtos da nota fiscal Ir | forme a Referência interna do APL | Lista de etiquet<br>dominio<br>Web | tas disponíveis | em seu    |
| roca<br>teração e Formação de Pr<br>ransferencias<br>tiquetas<br>stoques/Filixis/Lojas<br>statísticas<br>Impressão de etiq<br>mecedor<br>ategorias<br>ef. >> Descrição y<br>BERMUDA<br>0150014210016 BERMUDA<br>0150014210019 BERMUDA<br>0150014210026 BERMUDA<br>0150014210029 BERMUDA<br>0150014210056 BERMUDA<br>0150014210059 BERMUDA<br>0150014210059 BERMUDA<br>0150014210059 BERMUDA                                                                                                    | reços<br>juetas de produtos (                                                                         | 15 itens)<br>Etiquetas: Etiqueta de Produtos<br>r apenas produtos da nota fiscal Ir | forme a Referência interna do APL | Lista de etiquet<br>dominio<br>Web | tas disponíveis | em seu    |
| teração e Formação de Pr<br>ransferencias<br>stoques/Filias/Lojas<br>statisticas<br>Impressão de etiq<br>mecedor<br>ategorias<br>ef. >> Descrição y<br>BERMUDA<br>0150014210016 BERMUDA<br>015001421001P BERMUDA<br>0150014210026 BERMUDA<br>0150014210026 BERMUDA<br>0150014210026 BERMUDA<br>0150014210056 BERMUDA<br>0150014210056 BERMUDA                                                                                                    | reços<br>juetas de produtos (                                                                         | 15 itens)<br>Etiquetas: Etiqueta de Produtos<br>r apenas produtos da nota fiscal Ir | forme a Referência interna do APL | Lista de etiquet<br>dominio<br>Web | tas disponíveis | em seu    |
| ransferencias<br>iquetas<br>stoques/Films/Lojas<br>statisticas<br>Impressão de etiq<br>mecedor<br>stegorias<br>ef. × Descrição v<br>BERMUDA<br>0150014210016 BERMUDA<br>015001421001P BERMUDA<br>0150014210026 BERMUDA<br>0150014210029 BERMUDA<br>0150014210029 BERMUDA<br>0150014210056 BERMUDA<br>0150014210056 BERMUDA<br>0150014210056 BERMUDA<br>0150014210059 BERMUDA<br>0150014210059 BERMUDA                                                                                                    | juetas de produtos (                                                                                  | 15 itens)<br>Etiquetas: Etiqueta de Produtos<br>r apenas produtos da nota fiscal Ir | forme a Referência interna do APL | Lista de etiquet<br>dominio<br>Web | tas disponíveis | em seu    |
| iquetas<br>stoques/Filkis/Lojas<br>statisticas<br>Impressão de etiq<br>mecedor<br>tegorias<br>f. ✓ A Descrição «<br>BERMUDA<br>0150014210016 BERMUDA<br>0150014210026 BERMUDA<br>0150014210029 BERMUDA<br>0150014210029 BERMUDA<br>0150014210056 BERMUDA<br>0150014210059 BERMUDA<br>0150014210059 BERMUDA<br>0150014210059 BERMUDA<br>0150014210059 BERMUDA                                                                                                    | juetas de produtos (                                                                                  | 15 itens)<br>Etiquetas: Etiqueta de Produtos<br>r apenas produtos da nota fiscal Ir | forme a Referência interna do APL | Lista de etiquet<br>dominio<br>Web | tas disponíveis | em seu    |
| statustisticas           Impressão de etiq           Impressão de etiq                                                                                                    | juetas de produtos (                                                                                  | 15 itens)<br>Etiquetas: Etiqueta de Produtos<br>r apenas produtos da nota fiscal Ir | forme a Referência interna do APL | Lista de etiquet<br>dominio<br>Web | tas disponíveis | em seu    |
| Impressão de etic<br>Impressão de etic<br>Impressão de Impressão de Impressão<br>Information<br>Information<br>Impressão de etic<br>Impressão de etic<br>Impres | quetas de produtos (                                                                                  | 15 itens)<br>Etiquetas: Etiqueta de Produtos<br>rapenas produtos da nota fiscal Ir  | forme a Referência interna do APL | Lista de etiquet<br>dominio<br>Web | tas disponíveis | em seu    |
| Impressão de etic           ategorias           ef. ✓▲         Descrição v           BERMUDA           015001421001G         BERMUDA           015001421001P         BERMUDA           015001421001P         BERMUDA           015001421002G         BERMUDA           015001421002G         BERMUDA           015001421002B         BERMUDA           015001421002B         BERMUDA           015001421002B         BERMUDA           015001421005B         BERMUDA           015001421005B         BERMUDA           015001421005B         BERMUDA           015001421005B         BERMUDA           015001421005B         BERMUDA           015001421005B         BERMUDA           015001421005B         BERMUDA           015001421005B         BERMUDA                                                                                                    | quetas de produtos (                                                                                  | 15 itens)<br>Etiquetas: Etiqueta de Produtos<br>r apenas produtos da nota fiscal Ir | forme a Referência interna do APL | Lista de etiquet<br>Web            | tas disponíveis | em seu    |
| Impressão de etic           ategorias           ef. ✓▲         Descrição v           BERMUDA           015001421001G         BERMUDA           015001421001P         BERMUDA           015001421001P         BERMUDA           015001421002G         BERMUDA           015001421002G         BERMUDA           015001421002B         BERMUDA           015001421002B         BERMUDA           015001421002B         BERMUDA           015001421002B         BERMUDA           015001421005B         BERMUDA           015001421005B         BERMUDA           015001421005B         BERMUDA           015001421005B         BERMUDA           015001421005B         BERMUDA           015001421005B         BERMUDA           015001421005B         BERMUDA           015001421005B         BERMUDA           015001421005B         BERMUDA           015001421005B         BERMUDA           015001421005B         BERMUDA                                                                                                    | juetas de produtos (                                                                                  | 15 itens)<br>Etiquetas: Etiqueta de Produtos<br>rapenas produtos da nota fiscal Ir  | forme a Referência interna do APL | Lista de etiquet<br>dominio        | tas disponíveis | em seu    |
| mecedor<br>ategorias<br>ef. ✓▲ Descrição<br>BERMUDA<br>015001421001G BERMUDA<br>015001421001P BERMUDA<br>015001421002G BERMUDA<br>015001421002G BERMUDA<br>015001421002B BERMUDA<br>015001421005G BERMUDA<br>015001421005G BERMUDA<br>015001421005B BERMUDA<br>015001421005B BERMUDA                                                                                                    |                                                                                                    | Etiquetas: Etiqueta de Produtos<br>r apenas produtos da nota fiscal Ir              | forme a Referência interna do APL | Lista de etiquet<br>dominio        | tas disponíveis | em seu    |
| mecedor<br>ategorias<br>ef. ✓▲ Descrição ¥<br>BERMUDA<br>015001421001G BERMUDA<br>015001421001P BERMUDA<br>015001421002G BERMUDA<br>015001421002P BERMUDA<br>015001421005G BERMUDA<br>015001421005G BERMUDA<br>015001421005B BERMUDA<br>015001421005B BERMUDA                                                                                                    | 🔲 Imprimi                                                                                             | Etiquetas: Etiqueta de Produtos<br>r apenas produtos da nota fiscal Ir              | forme a Referência interna do APL | Lista de etiquet<br>dominio        | tas disponíveis | em seu    |
| necedor<br>tegorias<br>f. ✓▲ Descrição ×<br>BERMUDA<br>015001421001G BERMUDA<br>015001421001M BERMUDA<br>015001421002G BERMUDA<br>015001421002M BERMUDA<br>015001421005G BERMUDA<br>015001421005G BERMUDA<br>015001421005M BERMUDA<br>015001421005M BERMUDA                                                                                                    | Imprimi                                                                                               | r apenas produtos da nota fiscal Ir                                                 | forme a Referência interna do APL | Web                                |                 |           |
|                                                                                                    |                                                                                                    |                                                                                     |                                   |                                    |                 |           |
| necedor<br>tegorias<br>f. ✓▲ Descrição<br>BERMUDA<br>015001421001G BERMUDA<br>015001421001P BERMUDA<br>015001421002G BERMUDA<br>015001421002G BERMUDA<br>015001421002P BERMUDA<br>015001421005G BERMUDA<br>015001421005G BERMUDA<br>015001421005B BERMUDA<br>015001421005B BERMUDA                                                                                                    |                                                                                                    |                                                                                     |                                   | Re                                 | petir quatidad  | e para to |
| Attegorias         Descrição           BERMUDA         BERMUDA           015001421001G         BERMUDA           015001421001M         BERMUDA           015001421001P         BERMUDA           015001421002G         BERMUDA           015001421002M         BERMUDA           015001421002M         BERMUDA           015001421002M         BERMUDA           015001421002M         BERMUDA           015001421005M         BERMUDA           015001421005M         BERMUDA           015001421005M         BERMUDA           015001421005M         BERMUDA           015001421005M         BERMUDA           015001421005M         BERMUDA           015001421005M         BERMUDA           015001421005M         BERMUDA           015001421005M         BERMUDA                                                                                                    | <b>T</b>                                                                                              | Estoque                                                                             | /Filial/Loja Estoque Geral        | •                                  | Nível de F      | Preços    |
| ef. →▲ Descrição<br>BERMUDA<br>015001421001G BERMUDA<br>015001421001M BERMUDA<br>015001421002G BERMUDA<br>015001421002G BERMUDA<br>015001421002P BERMUDA<br>015001421005G BERMUDA<br>015001421005G BERMUDA<br>015001421005B BERMUDA                                                                                                    |                                                                                                    | ▼ Coleçã                                                                            | <b>ب</b> د                        | Numero de etique                   | tas a serem im  | pressas   |
| BERMUDA           015001421001G         BERMUDA           015001421001M         BERMUDA           015001421001P         BERMUDA           015001421002G         BERMUDA           015001421002G         BERMUDA           015001421002M         BERMUDA           015001421002P         BERMUDA           015001421005G         BERMUDA           015001421005G         BERMUDA           015001421005B         BERMUDA           015001421005B         BERMUDA           015001421005B         BERMUDA           015001421005B         BERMUDA           015001421005B         BERMUDA           015001421005B         BERMUDA                                                                                                    | 7 <b>A</b>                                                                                            | Detalhe 💌 🔺                                                                         | Cod. Barra 💌 🔺                    | Venda 💌 🔺                          | Estoque         | Л         |
| 015001421001G         BERMUDA           015001421001M         BERMUDA           015001421001P         BERMUDA           015001421002G         BERMUDA           015001421002M         BERMUDA           015001421002M         BERMUDA           015001421002M         BERMUDA           015001421005G         BERMUDA           015001421005G         BERMUDA           015001421005B         BERMUDA           015001421005B         BERMUDA           015001421005B         BERMUDA           015001421005B         BERMUDA           015001421005B         BERMUDA           015001421005B         BERMUDA                                                                                                    | TESTE                                                                                                 |                                                                                     | Clique aqui para filt             | rar 💽 🛛 🕅                          | Repete Qto      | le.Etr. → |
| 015001421001M         BERMUDA           015001421001P         BERMUDA           015001421002G         BERMUDA           015001421002M         BERMUDA           015001421002M         BERMUDA           015001421002P         BERMUDA           015001421005G         BERMUDA           015001421005M         BERMUDA           015001421005P         BERMUDA           015001421005P         BERMUDA           015001421005P         BERMUDA           015001421005P         BERMUDA           015001421005P         BERMUDA           015001421005P         BERMUDA           015004191001G         BERMUDA                                                                                                    | TESTE                                                                                                 | AZUL / G                                                                            | 0150014210014                     | 95,55                              | 95              | 95        |
| 015001421001P         BERMUDA           015001421002G         BERMUDA           015001421002M         BERMUDA           015001421002P         BERMUDA           015001421005G         BERMUDA           015001421005G         BERMUDA           015001421005M         BERMUDA           015001421005M         BERMUDA           015001421005P         BERMUDA           015001421005P         BERMUDA           015001421005P         BERMUDA           015001421001G         BERMUDA                                                                                                    | TESTE                                                                                                 | AZUL / M                                                                            | 0150014210013                     | 95,55                              | 119             | 119       |
| 015001421002G BERMUDA<br>015001421002M BERMUDA<br>015001421002P BERMUDA<br>015001421005G BERMUDA<br>015001421005M BERMUDA<br>015001421005P BERMUDA<br>015001421001G BERMUDA                                                                                                    | TESTE                                                                                                 | AZUL / P                                                                            | 1030ELHM                          | 95,55                              | 245             | 245       |
| 015001421002M         BERMUDA           015001421002P         BERMUDA           015001421005G         BERMUDA           015001421005M         BERMUDA           015001421005P         BERMUDA           015001421005P         BERMUDA           015001421005P         BERMUDA           015001421005P         BERMUDA           015001421005P         BERMUDA           015001421005P         BERMUDA                                                                                                    | TESTE                                                                                                 | VERDE / G                                                                           | 0150014210024                     | 89,00                              | 0               | 0         |
| 015001421002P         BERMUDA           015001421005G         BERMUDA           015001421005M         BERMUDA           015001421005P         BERMUDA           015001421005P         BERMUDA           015001421005P         BERMUDA           015001421005P         BERMUDA           015001421005P         BERMUDA           015001421005P         BERMUDA                                                                                                    | TESTE                                                                                                 | VERDE / M                                                                           | 0150014210023                     | 89,00                              | 0               | 0         |
| 015001421005G BERMUDA<br>015001421005M BERMUDA<br>015001421005P BERMUDA<br>015004191001G BERMUDA<br>015004191001G BERMUDA                                                                                                    | TESTE                                                                                                 | VERDE / P                                                                           | 0150014210022                     | 89,00                              | 0               | 0         |
| 015001421005M BERMUDA<br>015001421005P BERMUDA<br>015004191001G BERMUDA<br>015004091001M BERMUDA                                                                                                    | TESTE                                                                                                 | PRETO/G                                                                             | 0150014210054                     | 89,00                              | 0               | 0         |
| 015001421005P BERMUDA<br>015004191001G BERMUDA                                                                                                    | TESTE                                                                                                 | PRETO/M                                                                             | 0150014210053                     | 89,00                              | 0               | 0         |
| 015004191001G BERMUDA                                                                                                    | TESTE                                                                                                 | PRETO/P                                                                             | 0150014210052                     | 89,00                              | 0               | 0         |
| DIEDOMODIA BERMUDA                                                                                                    | TERTE DE CADARTRO                                                                                     | AZUL / G                                                                            | 0150041910014                     | 0,00                               | 0               | 0         |
| 015004191001W                                                                                                    | TESTE DE CADASTRO                                                                                     | AZUL / M                                                                            | 0150041910013                     | 0,00                               | 0               | 0         |
| 015004191001P BERMUDA                                                                                                    | TESTE DE CADASTRO                                                                                     | AZUL / P                                                                            | 0150041910012                     | 0,00                               | 0               | 0         |
| 015004191006G BERMUDA                                                                                                    | TESTE DE CADASTRO<br>TESTE DE CADASTRO<br>TESTE DE CADASTRO                                           | CINZA / G                                                                           | 0150041910064                     | 0,00                               | 0               | 0         |
| 015004191006M BERMUDA                                                                                                    | TESTE DE CADASTRO<br>TESTE DE CADASTRO<br>TESTE DE CADASTRO<br>TESTE DE CADASTRO                      |                                                                                     | 0450044040000                     | 0,00                               | 0               | 0         |
| 015004191006P BERMUDA                                                                                                    | TESTE DE CADASTRO<br>TESTE DE CADASTRO<br>TESTE DE CADASTRO<br>TESTE DE CADASTRO<br>TESTE DE CADASTRO | CINZA / M                                                                           | 0150041910063                     |                                    | 0               | 0         |

# **Filtros**

**Fornecedor:** Permite filtrar um determinado fornecedor e imprimir todas as etiquetas. **Nível de Preços:** Permite filtrar por nível ou tabela de preços. Útil para etiquetas de preços de produtos. **Estoque/Filial/Loja:** Permite filtrar um determinado estoque ou loja e imprimir todas as etiquetas. **Categorias:** Permite filtrar uma determinada categoria e imprimir todas as etiquetas. **Coleção:** Permite filtrar uma determinada coleção e imprimir todas as etiquetas.

#### Colunas da consulta

160

A

**Ref.:** Referência completa do produto.

Descrição: Descrição principal do produto.

Detalhe: Descrição detalhada, em controles com grades, as cores e tamanho.

Cód.Barra: Código de barras do produto, normalmente impresso na etiqueta.

Venda: Preço unitário de venda conforme o nível ou tabela de preços selecionada.

Estoque: Estoque atual existente naquela referência do produto.

**Passo 2.** Para imprimir uma ou mais etiquetas de uma determinada referência primeiro a localize utilizando a *Busca Rápida* ou a *Lista Detalhada* ou ainda a própria opção de *Etiquetas* mostrada aqui. Após localizar clique no link do da referência e abra a ficha do produto.

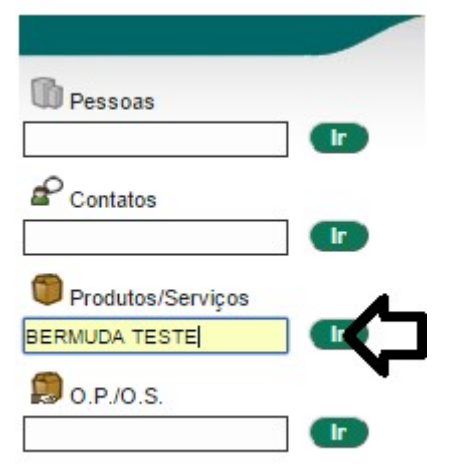

Basta informar o código de barras, referência, descrição, detalhe ou nota do produto que o APLWeb irá encontra-lo. Se existir mais de um no filtro ele irá mostrar a Lista de produtos para que você selecione então o desejado, se existir apenas um ele abrir a ficha do produto.

| Categorias         | ▼ Fo                       | ornecedor                 |     | Estoque/Filial/I    | Loja | Estoque Ger  | al                    |              | <ul> <li>Nível</li> </ul> | de Preços | 1 🔻     |
|--------------------|----------------------------|---------------------------|-----|---------------------|------|--------------|-----------------------|--------------|---------------------------|-----------|---------|
| Sem categoria a    | ssociado ?                 | Produtos sem Fornecedor ? |     | Venda: Para Ve      | nda  | •            | Compra                | Todos 🔻      |                           |           |         |
| Gênero: Selecione  | • •                        | Sem venda no periodo      | A 📄 |                     |      | Magento ?    |                       | Pr. compra ? |                           |           |         |
| Ref. ▽▲            | Descrição 🕶                | Detalhe 💌 🔺               |     | Nota/Observação 💌   | Co   | ódigo de bar | as 💌 🔺                | Preço 💌      | Estoque                   | VA.       | VA.     |
|                    | BERMUDA TESTE              |                           |     |                     |      |              |                       |              | T                         |           | $\odot$ |
| 015001421001       | G. BERMUDA TESTE           | AZUL / G                  |     |                     |      | 015001       | 4210014               | 95,55        | 0                         | 📄 🛈 💟     | 0       |
| 015001421001       | M BERMUDA TESTE            | AZUL / M                  |     |                     |      | 015001       | 4210013               | 95,55        | 0                         | 🕋 💟       | J 🔽     |
| 015001421001       | P BERMUDA TESTE            | AZUL / P                  |     |                     |      | 10           | 30ELHM                | 95,55        | 125                       | 📑 💟       | J 💟     |
| 015001421002       | G BERMUDA TESTE            | VERDE / G                 |     |                     |      | 015001       | 4210024               | 89,00        | 0                         | i 🔁 🔽     | J 🔽     |
| 015001421002       | M BERMUDA TESTE            | VERDE / M                 |     |                     |      | 015001       | 4210023               | 89,00        | 0                         | 📑 🔽       | J 🚺     |
| 015001421002       | P BERMUDA TESTE            | VERDE / P                 |     |                     |      | 015001       | 4210022               | 89,00        | 0                         | 📄 💟       | ) 💟     |
| 015001421005       | G BERMUDA TESTE            | PRETO/G                   |     |                     |      | 015001       | 4210054               | 89,00        | 0                         | i 🖸 🖸     | ) 🚺     |
| 015001421005       | M BERMUDA TESTE            | PRETO/M                   |     |                     |      | 015001       | 4210053               | 89,00        | 0                         | 🗎 💟       | ) 🕡     |
| 015001421005       | P BERMUDA TESTE            | PRETO/P                   |     |                     |      | 015001       | 1210052               | 89,00        | 0                         | 🗎 💟       | ) 💽     |
| 015004191001       | G BERMUDA TESTE DE CADASTR | RO AZUL/G                 | [   | chassi] [renavam] 🧲 |      | 015004       | 191 <mark>0014</mark> | 0,00         | 0                         |           |         |
| 015004191001       | M BERMUDA TESTE DE CADASTR | RO AZUL/M                 | [   | chassi] [renavam] 🤅 | )    | 015004       | 1910013               | 0,00         | 0                         |           |         |
| 015004191001       | P BERMUDA TESTE DE CADASTR | RO AZUL / P               | [   | chassi] [renavam] 🧲 |      | 015004       | 1910012               | 0,00         | 0                         |           |         |
| 015004191006       | G BERMUDA TESTE DE CADASTR | RO CINZA/G                | [   | chassi] [renavam] 🤅 |      | 015004       | 1910064               | 0,00         | 0                         | <b></b>   |         |
| 015004191006       | M BERMUDA TESTE DE CADASTR | RO CINZA/M                | [   | chassi] [renavam] 🤅 | )    | 015004       | 1910063               | 0,00         | 0                         |           |         |
| 015004191006       | BERMUDA TESTE DE CADASTR   | RO CINZA / P              | [   | chassi] [renavam] 🌔 | )    | 015004       | 1910062               | 0,00         | 0                         |           |         |
| Fotal de produtos: | -                          | 15                        |     |                     |      |              |                       |              |                           | _         | _       |

Para produtos com grade como o mostrado acima, basta seleciona apenas um deles para elaborar a composição o APLWeb permite replicar as informações para as demais cores e tamanhos da grade se assim você desejar. A outra forma de localizar é ir direto no menu *Lista Detalhada* no menu *Produtos/Serviços*.

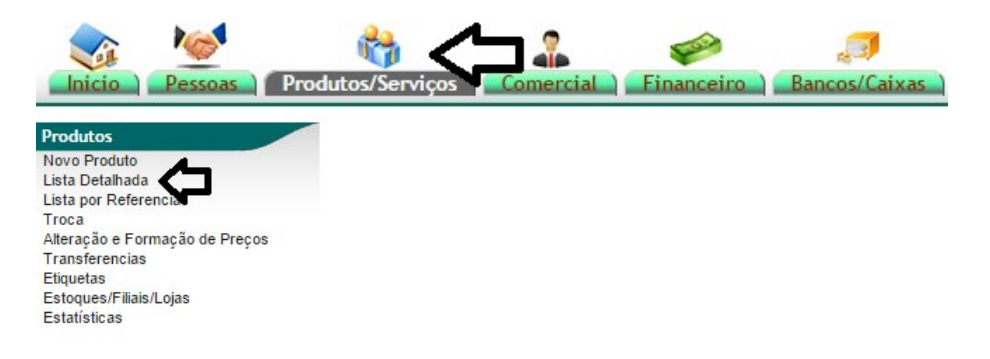

| POP N°: | 1511.0014 | Título: | Imprimindo Etiquetas de Produtos por referências | Versão: | 1.0 |
|---------|-----------|---------|--------------------------------------------------|---------|-----|
|---------|-----------|---------|--------------------------------------------------|---------|-----|

**Passo 3.** Clique na guia Código de Barras da ficha e depois no ícone ao lado de *Imprimir Etiqueta do Produto*.

| Ref. 0                           | 15001421001G                                                                                      | G                            |
|----------------------------------|---------------------------------------------------------------------------------------------------|------------------------------|
| Descrição B                      | IERMUDA TESTE                                                                                     |                              |
| Situação Cadastral (De vendas) 🕻 | 🖉 Para Venda                                                                                      |                              |
| Situação Cadastral (Compras)     | Disponível                                                                                        |                              |
| Tipo de código de barras 🛛 📝 E   | AN13                                                                                              | 0   15 0 0 1 4   2 1 0 0 1 5 |
| Valor do código de barras 🛛 🖉 0  | 150014210014                                                                                      |                              |
| Imprimir Etiqueta do Produto 🎤 C | Clique aqui para selecionar e imprimir a etiqueta do Produto com o Código de barra: 0150014210014 |                              |

**Passo 4.** Informe a quantidade de etiquetas que deseja, o layout da etiqueta, nível ou tabela se desejar e clicar no botão *Imprimir*.

| Ref.                                        | 015001421001G                                                       |   |                     | 90                |
|---------------------------------------------|---------------------------------------------------------------------|---|---------------------|-------------------|
| Descrição                                   | BERMUDATESTE                                                        |   |                     |                   |
| Situação Cadastral (De vendas)              | 💟 Para Venda                                                        |   |                     |                   |
| Situação Cadastral (Compras)                | 🐼 Disponível                                                        |   |                     |                   |
| Tipo de código de barras 🏼 🏼 🌌              | EAN13                                                               |   |                     | 0  150014  210015 |
| Valor do código de barras 🛛 🏼 🌌             | 0150014210014 Código de Barras                                      |   |                     |                   |
| Informe o total de linhas a serem impressas | 1 Etiqueta de Produtos                                              | T | Nível de Preços 1 🔻 | Imprimir Voltar   |
| Valor do código de barras 🥢 🎽               | 0150014210014     Código de Barras       1     Etiqueta de Produtos | T | Nível de Preços 1 🔻 | Imprimir Voltar   |

**Passo 5.** Imprimindo etiquetas de produtos recebidos de fornecedores por nota fiscal de entrada. As quantidades de etiquetas sugeridas são as informadas na nota fiscal conforme a definição de embalagens.

|        |                          | Etiquetas: Etiquetas das Portas   | ¥                                                                 |         |                       |                          |
|--------|--------------------------|-----------------------------------|-------------------------------------------------------------------|---------|-----------------------|--------------------------|
|        | Imprimir ap<br>29696 - 4 | nas produtos da nota fiscal 29696 | forme a Referência interna do A<br>STICOS E DERIV I TDA - R\$ 152 | PLWeb   |                       |                          |
|        |                          |                                   |                                                                   |         |                       |                          |
|        |                          |                                   |                                                                   |         |                       |                          |
| f. 💌 🔺 | Descrição 🗪              | Detalhe 🕶                         | Cod. Barra 🕶                                                      | Venda 🕶 | Estoque               | Tot.Etiqs.               |
| •f. ▼▲ | Descrição 🕶              | Detalhe 🕶                         | Cod. Barra 🕶                                                      | Venda 🕶 | Estoque<br>Repete Qto | Tot.Etiqs.<br>de.Etiq. → |

Atualmente o APLWeb trabalho com as principais impressoras térmicas existentes no mercado. Porém é necessário a configuração de um aplicativo no computador como gateway de impressão (ImprimeEtiq desenvolvido pela Directa) onde está a impressora, para esta operação existe outro manual de instalação e configuração e foge do escopo desse POP. Entre em contato com o suporte técnico.

## 5. Material de Suporte:

http://www.directaweb.com.br/aplweb/index.php/component/k2/item/171-imprimindo-etiquetas-de-v%C3%A1riosprodutos-de-uma-s%C3%B3-vez-na-vers%C3%A3o-526-do-aplweb http://www.directaweb.com.br/aplweb/index.php/component/k2/item/162-imprimindo-etiquetas-a-partir-de-umarquivo-csv-na-vers%C3%A3o-518-do-aplweb http://www.directaweb.com.br/aplweb/index.php/component/k2/item/185-melhorias-na-ordem-deprodu%C3%A7%C3%A3o-servi%C3%A7o-na-vers%C3%A3o-54-do-aplweb